## ■設定方法例

アプリホーム画面より右下の「設定」
 をタップ

| ''II an ઙ                                | 14:45        | 77% 🔳                                                                                                    |
|------------------------------------------|--------------|----------------------------------------------------------------------------------------------------|
| <b>I</b> II <b>FM 6</b><br><b>FM 769</b> |              |                                                                                                    |
| 前の放送                                     | 送局放送局一覧      | 次の放送局                                                                                                    |
| <b>a</b>                                 | i <b>z -</b> | 音量+                                                                                                    |
| 番約                                       | 出情報          | <b>ペッセージ</b>                                                                                                    |
| △メッセージ投稿に                                |              |                                                                                                    |
| <b>('['))</b><br>Home                    | Web 通知一覧     | <ul> <li>         ・</li> <li>         ・</li></ul> |

 3) LCV-FM769の「ベルマーク」をタップしてON 続いて、アイコンをタップ

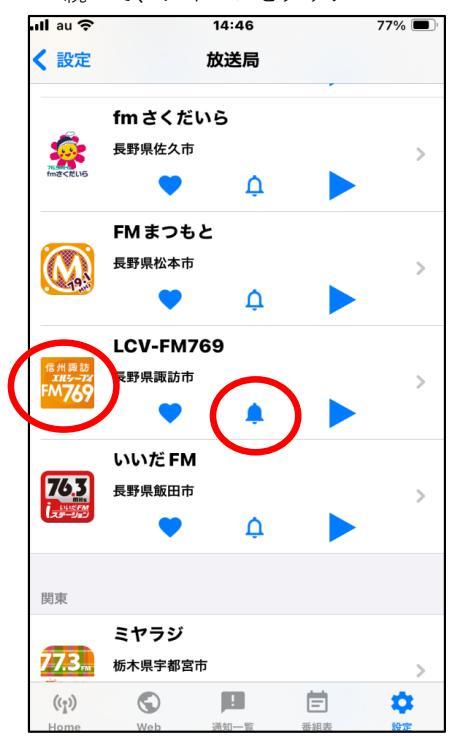

2) 「放送局を選択」をタップ

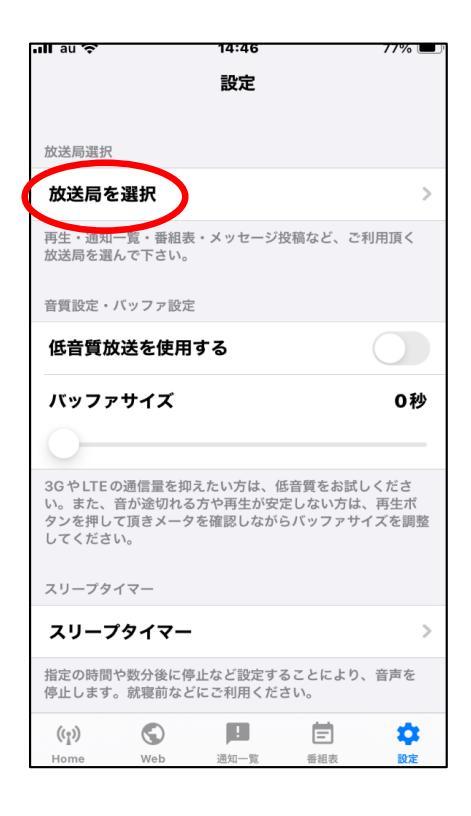

4)「気象情報・地震情報」の

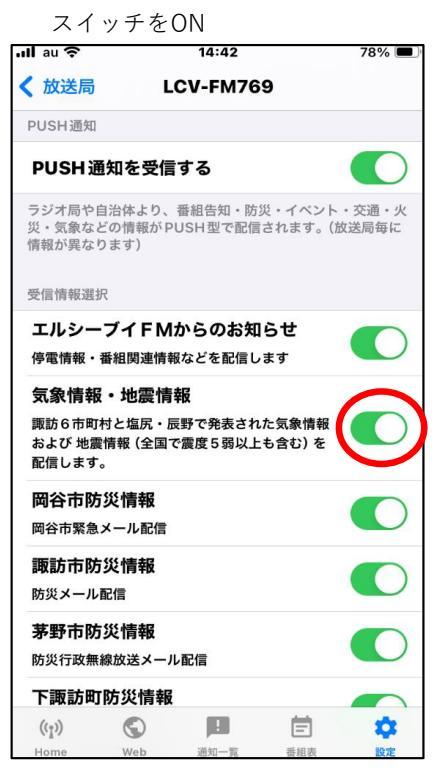